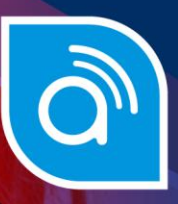

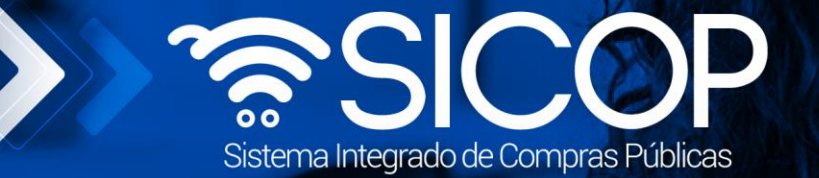

## Manual registro de usuarios de Institución en SICOP

| DIRECCIÓN DE OPERACIONES<br>SICOP       |                               |                     |  |  |
|-----------------------------------------|-------------------------------|---------------------|--|--|
| Modificado por:                         | Modificado por: Revisado por: |                     |  |  |
|                                         |                               |                     |  |  |
| Dayana Murillo Camacho Kevin Ruíz Umaña |                               | Guiselle López Rubí |  |  |
| Código: P-PS-105-04-2013                | Versión: 03                   | Junio 2024          |  |  |

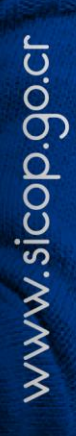

| Hagamos el<br><b>futuro juntos</b> | ീമാന | Manual registro de usuarios de Instituciones en SICO |             |               |  |
|------------------------------------|------|------------------------------------------------------|-------------|---------------|--|
|                                    |      | Código: P-PS-105-04-2013                             | Versión: 03 | Página 1 de 9 |  |

## Contenido

| 1. | Diagrama de Proceso  | 2 |
|----|----------------------|---|
|    |                      |   |
| 2. | Registro de usuarios | 3 |

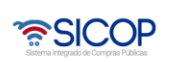

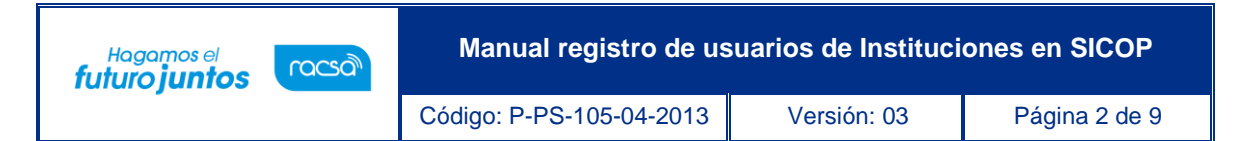

## 1. Diagrama de Proceso

A continuación, se muestran los pasos generales para realizar el registro de usuarios en el sistema SICOP

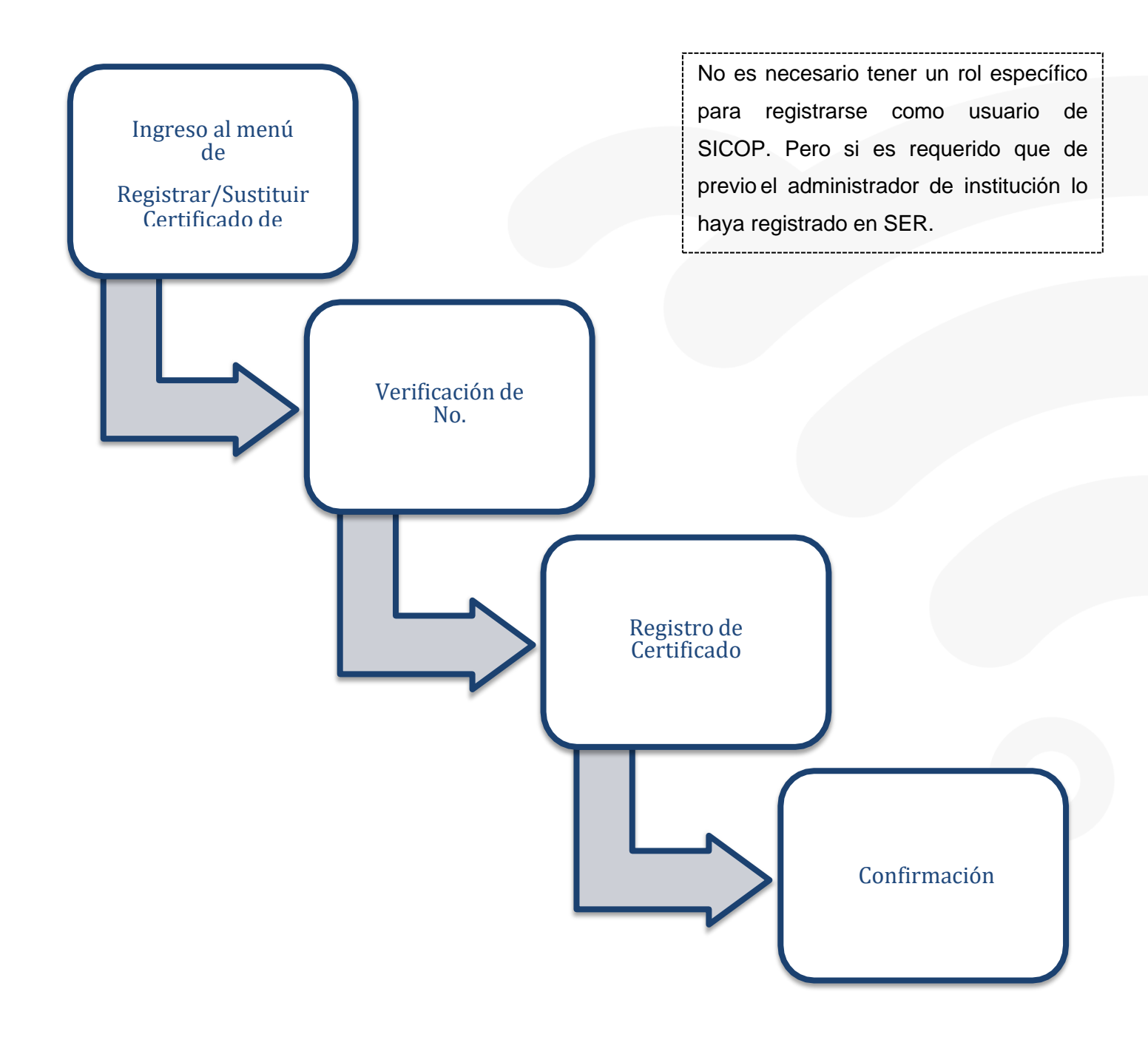

## 2. Registro de usuarios

്രമാന

Hagamos el **futuro juntos** 

Una vez que el Administrador de la Institución haya realizado el registro del funcionario en el Sistema Electrónico de Reconocimiento SER, cada funcionario deberá registrarse de manera personal en SICOP con su certificado de firma digital. Para realizar esto se debe seguir los siguientes pasos:

 El usuario debe ingresar a la página principal de SICOP pulsar en enlace "Registro de Usuarios", ubicado en la barra azul.

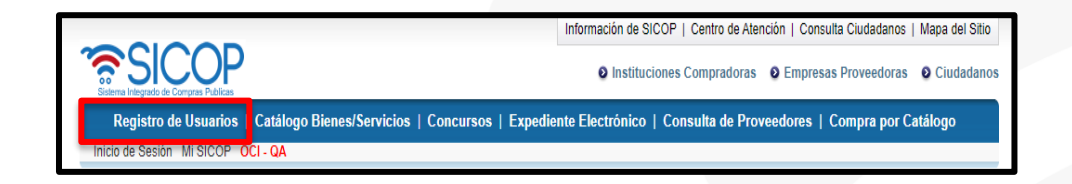

 Se muestra la pantalla "Registro de usuarios", en la cual se presenta información general de SICOP, la cual es importante que el usuario conozca, especialmente la siguiente: "Siempre estamos trabajando para ofrecerles procesos ágiles y transparentes. Recuerde que ningún empleado de SICOP en RACSA le estará llamando para este proceso al menos que usted nos contacte ni le solicitará información personal o delicada. Tenga cuidado con los intentos de estafa." Para continua se debe oprimir en el enlace "Usuarios de institución".

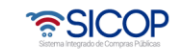

| Hagamos el<br>futuro juntos                                                                                                    | Manual registro de usuarios de Instituciones en SICOP |                                                                                                    |                                                                                                    |  |
|----------------------------------------------------------------------------------------------------|-------------------------------------------------------|----------------------------------------------------------------------------------------------------|----------------------------------------------------------------------------------------------------|--|
| -                                                                                                    | Código: P-PS-105-04-2013                              | Versión: 03                                                                                                    | Página 4 de 9                                                                                                    |  |
| Eiervenido al registro de usuarios de a<br>CiCOP es un condelo de proveedura<br>co más eficientes los procesos de con<br>El registro de usuarios del sistema se<br>e Usuario de la institución.<br>Usuario de la institución.<br>Usuario del Proveedor.<br>1 Eracero interesado.<br>Siempre estamos trabajando para ofre<br>empleado de SICOP en RACSA le est<br>ni la solicitaria información personal o<br>Tenga cuidado con los intentos de est<br>Gracias por visitarnos. | COUIGO. P-PS-100-04-2013                              | VEISION: U3     Veision: U3     Veision: | de SICOP, deberá<br>don que incluye la<br>administrativa.<br>a institución.<br>a en SICOP puede<br>sa go.cr<br>o en SICOP sen:<br>per el proceso<br>naros autorizados<br>cartelas en línaa,<br>traciones, gestión<br>iniquito,<br>ceresos<br>mpra por |  |

 En el menú "Registro de usuario" debe oprimir en la opción "Registrar/Sustituir Certificado de Usuario Institucional".

| Registro de Usuarios     Registro en SER     Gestión Registro de     Institución                           | Información                                                                                                    |
|----------------------------------------------------------------------------------------------------|----------------------------------------------------------------------------------------------------|
| Solicitud Registro de<br>Institución     Consulta/Modif./Cancelac.<br>Solicitud Registro de<br>Institución | Para convertirse en una institución usuaria de SICOP, deberá realizar de previo el proceso de implementación, para mayor información<br>contactarnos al correo electrónico implementacion@racsa go cr |
| Gestión de Certificados     Registrar/Sustituir     Certificado de Usuario     Institucional               |                                                                                                    |

• El sistema despliega una pantalla donde se debe ingresar el número de cédula jurídica de la institución y oprimir sobre el botón "Consultar".

| Registro                                            | o de Usuarios   Catálogo Bienes                                        | /Servicios   Concursos   Consulta de Proveedores   Compra por Catálo |
|-----------------------------------------------------|------------------------------------------------------------------------|----------------------------------------------------------------------|
| Inicio de Sesión Mi Mer-link                        |                                                                        |                                                                      |
|                                                     |                                                                        |                                                                      |
| Registro de Usuarios                                | Verificación de No                                                     | de Cédula, Iurídica                                                  |
| Registro de Osdanos                                 | vernicación de No.                                                     | ie Geddia Julidica                                                   |
| «Gestión Registro de                                |                                                                        |                                                                      |
| Solicitud Registro de                               | Cédula Iurídica                                                        | Concultor                                                            |
| Institución                                         | Cedula Juliuica                                                        | Consultar                                                            |
| Consulta/Modif./Cancelac.     Solicitud Registro de | Se verifica la institución a la que                                    | e pertenece.                                                         |
| Institución                                         | 1 Sólo las instituciones registra                                      | das en Mer-link nueden continuar con el siguiente naso               |
| •Gestión de Certificados<br>•Registrar/Sustituir    | 2. Usted puede registrar su certi<br>3. Puede utilizar esta función de | itado en el sistema Mer-línk.<br>spués de registrarse en Mer-línk.   |

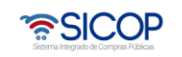

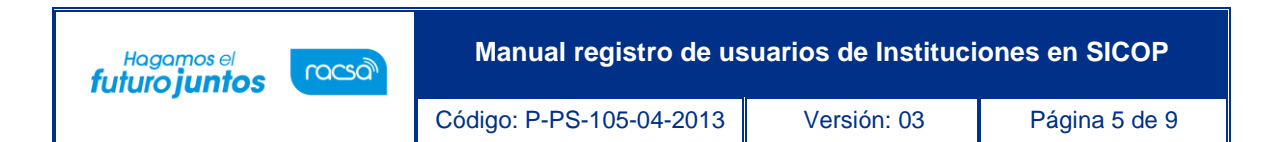

 Se despliega una pantalla con el listado de todos los usuarios ya registrados de la institución y al final de la pantalla se muestra el botón de "Registro de Certificado Nuevo", oprimir este botón para proceder con el registro del funcionario.

| 💭 Listado de Usua       | arios                        |                           |           |                                  |
|-------------------------|------------------------------|---------------------------|-----------|----------------------------------|
| Cédula Jurídica         | 2100042005                   | Nombre de Institución     | CAPACITA  | CION Ministerio de Hacienda      |
| ID de Usuario           |                              | Nombre del<br>Responsable |           |                                  |
| 10 resultados 🖌         |                              |                           |           | Consultar                        |
| [Información de Usuario | b]                           |                           |           |                                  |
| ID de Usuario           | Departamento                 | Nombre del Respo          | nsable    | Sustitución                      |
| G2100042005002          | Asistencia Tecnica Funcional | Roy Duran Liza            | ino       | Sustituir Certificado            |
| G2100042005003          | Asistencia Técnica           | Omar Alberto Mora         | Arias     | Sustituir Certificado            |
| G2100042005016          | Soporte Tecnico              | Jessie Masis              |           | Sustituir Certificado            |
| G2100042005045          | MESA DE AYUDA                | Jessica Rojas Enr         | íquez     | Sustituir Certificado            |
| G2100042005047          | MESA DE AYUDA                | Jessica Rojas Enr         | íquez     | Sustituir Certificado            |
| G2100042005056          | MESA DE AYUDA                | Geison Fernández M        | /ladrigal | Sustituir Certificado            |
| G2100042005193          | Capacitacion                 | Eugenia Marín Se          | egura     | Sustituir Certificado            |
| G2100042005201          | Asistencia Tecnica Funcional | Roy Duran Liza            | ino       | Sustituir Certificado            |
| G2100042005218          | desa-capa                    | GUISELLE LOPEZ            | RUBI      | Sustituir Certificado            |
| G2100042005220          | SICOP                        | JAVIER ESPINOZA FE        | RNÁNDEZ   | Sustituir Certificado            |
|                         | (4) 1 2                      | 2345 🕬 😕                  |           | 46 resultados [ 1 de 5 páginas ] |
|                         |                              |                           |           | Registro de certificado nuevo    |

• El sistema muestra un mensaje de confirmación, el cual debe ser aceptado para continuar.

| Departamento       | Nombre del Responsable   | Fecha y Hora dei Registro | Susuu  |
|--------------------|--------------------------|---------------------------|--------|
| ccion Proveeduría  | Oscar Ugarte Medina      | 03/03/2010 16:12          | Sustit |
| cción Proveeduría  | Rodolfo Piedra González  | 03/03/2010 16:13          | Sustit |
| cción Proveeduría  | Mensaje de página web    | .03                       | Sustit |
| ION PROVEEDURIA    |                          | :10                       | Sustit |
| cción Proveeduría  | ¿Desea registrar         | el certificado? :20       | Sustit |
| ION PROVEEDURIA    | GEAI                     | :37                       | Sustit |
| ión de Proveeduria | Aceptar                  | Cancelar :51              | Sustit |
| ección Almacén     |                          | .51                       | Sustit |
| Proveeduría        | José Antonio Salas Monge | 05/03/2010 10:16          | Sustit |

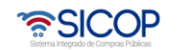

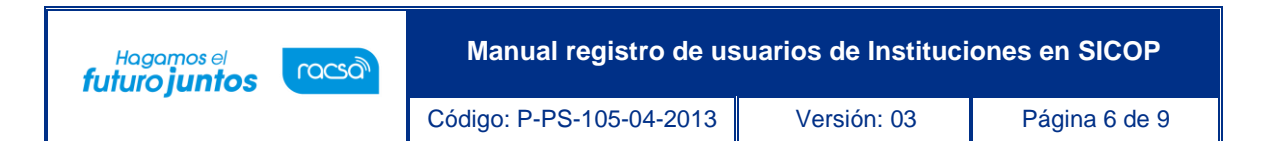

 El sistema despliega la pantalla "Registro de certificado nuevo" en la cual se debe completar el formulario con los datos del nuevo usuario de SICOP, ingresando el nombre del usuario, el departamento, el teléfono, el correo electrónico, etc.

**Nota:** Es de suma importancia ingresar de forma correcta la dirección de correo electrónico, ya que es a esa dirección a la cual le llegarán las notificaciones del sistema.

| Información Básica]                 |                                         |                                                     |                              |  |
|-------------------------------------|-----------------------------------------|-----------------------------------------------------|------------------------------|--|
| Cédula Jurídica                     | 3101000046                              |                                                     |                              |  |
| Nombre de Institución               | Compania Nacional de Fuerza y Luz, S.A. |                                                     |                              |  |
| Dirección                           | Costa Rica, San José, La Uruca, fi      | ente a Ciudad Toyota, Apartado Postal 10026-100     | 00 Uruca, San Jose, San Jose |  |
| Teléfono<br>Información de Usuario] | 2295-5810 🚱                             | Fa Nombre del usuario<br>que se está<br>registrando | 27                           |  |
| *Departamento                       |                                         | *Nombre del<br>Responsable                          |                              |  |
| *Teléfono                           |                                         | Fax                                                 |                              |  |
| *Celular                            | · · · · · · · · · · · · · · · · · · ·   | e-mail                                              |                              |  |

 Una vez completados todos los campos, en el espacio de "Cedula de Identidad" se debe elegir entre "Persona física nacional o Residente extranjero DIMEX" según sea el caso e ingresar el número de identificación relacionado (con un cero adelante, sin guiones o espacios).

**Nota:** Para el caso de personas físicas nacionales la cédula se debe digitar a 10 dígitos, para el caso de extranjeros con DIMEX el número de identificación se debe incluir los 12 dígitos.

• Por último, se debe oprimir el botón "Guardar".

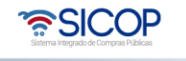

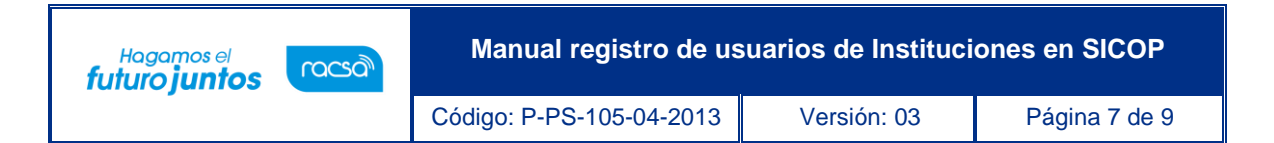

| ionnación basicaj                                              | 21212222                                                               | -                                 |                                             |
|----------------------------------------------------------------|------------------------------------------------------------------------|-----------------------------------|---------------------------------------------|
| edula Juridica                                                 | 3101000046                                                             | -                                 |                                             |
| Nombre de Institución                                          | Compania Nacional de Fuerza y Luz,                                     | S.A.                              |                                             |
| Dirección                                                      | Costa Rica, San José, La Uruca, frent                                  | te a Ciudad Toyota, Apartado I    | Postal 10026-1000 Uruca, San Jose, San Jose |
|                                                                |                                                                        |                                   |                                             |
| Teléfono<br>nformación de Usuario                              | 2295-5810 <b>9</b>                                                     | Fax                               | 2232-7927                                   |
| Teléfono<br>Iformación de Usuario<br>'Departamento             | D<br>Proveeduría                                                       | Fax<br>*Nombre del<br>Responsable | 2232-7927<br>Fabiola Cabezas                |
| Teléfono<br>Iformación de Usuario<br>Departamento<br>'Teléfono | <ul> <li>2295-5810 •</li> <li>Proveeduría</li> <li>22561879</li> </ul> | Fax *Nombre del Responsable Fax   | 2232-7927<br>Fabiola Cabezas                |

 Posterior a esto se debe realizar el proceso de firma digital y aceptar los mensajes de confirmación.

| Registro de Cert         | ificado Nuevo                                                 |                            |   |
|--------------------------|---------------------------------------------------------------|----------------------------|---|
| [Información Básica]     | Autenticación                                                 |                            | × |
| Cédula Jurídica          | 30 • Tarieta · Archivo                                        |                            |   |
| Nombre de Institución    | CA Por favor seleccione el certifica<br>DAYANA MURILLO CAMACH | ido:<br>O V                |   |
| Dirección                | Co                                                            |                            |   |
| Teléfono                 | 24 Pin: ••••                                                  | Validar Cerrar             |   |
|                          |                                                               |                            |   |
| [Información de Usuario] |                                                               |                            |   |
| *Departamento            |                                                               | *Nombre del<br>Responsable |   |

 Con este paso se da por finalizado el proceso de registro de un funcionario institucional en SICOP. Posterior a esto cada funcionario debe comunicarse con el Administración de Institución, para indicarle que ya realizó el registro y le asignen los roles correspondientes para poder trabajar en el sistema SICOP.

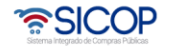

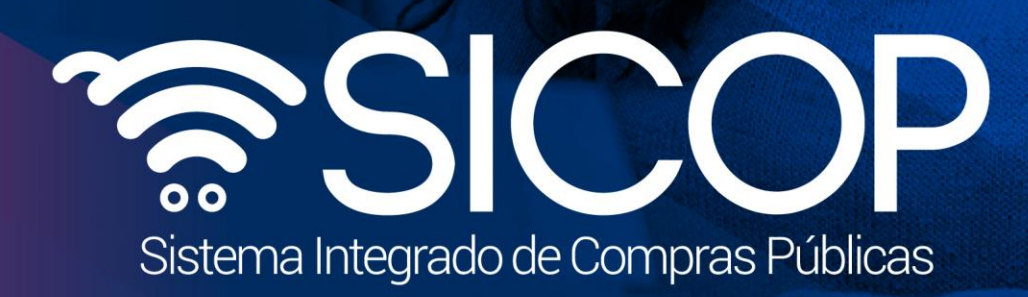

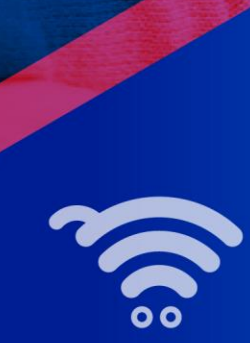

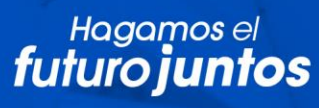

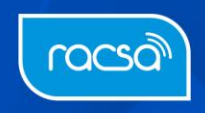